### 步驟六:於規格審查合格品項資料列『<u>1</u>』,快速點擊滑鼠左 鍵兩下,將貴公司資規格所選之公告品名成分規格及健保價等 資料帶至清單下方各欄位

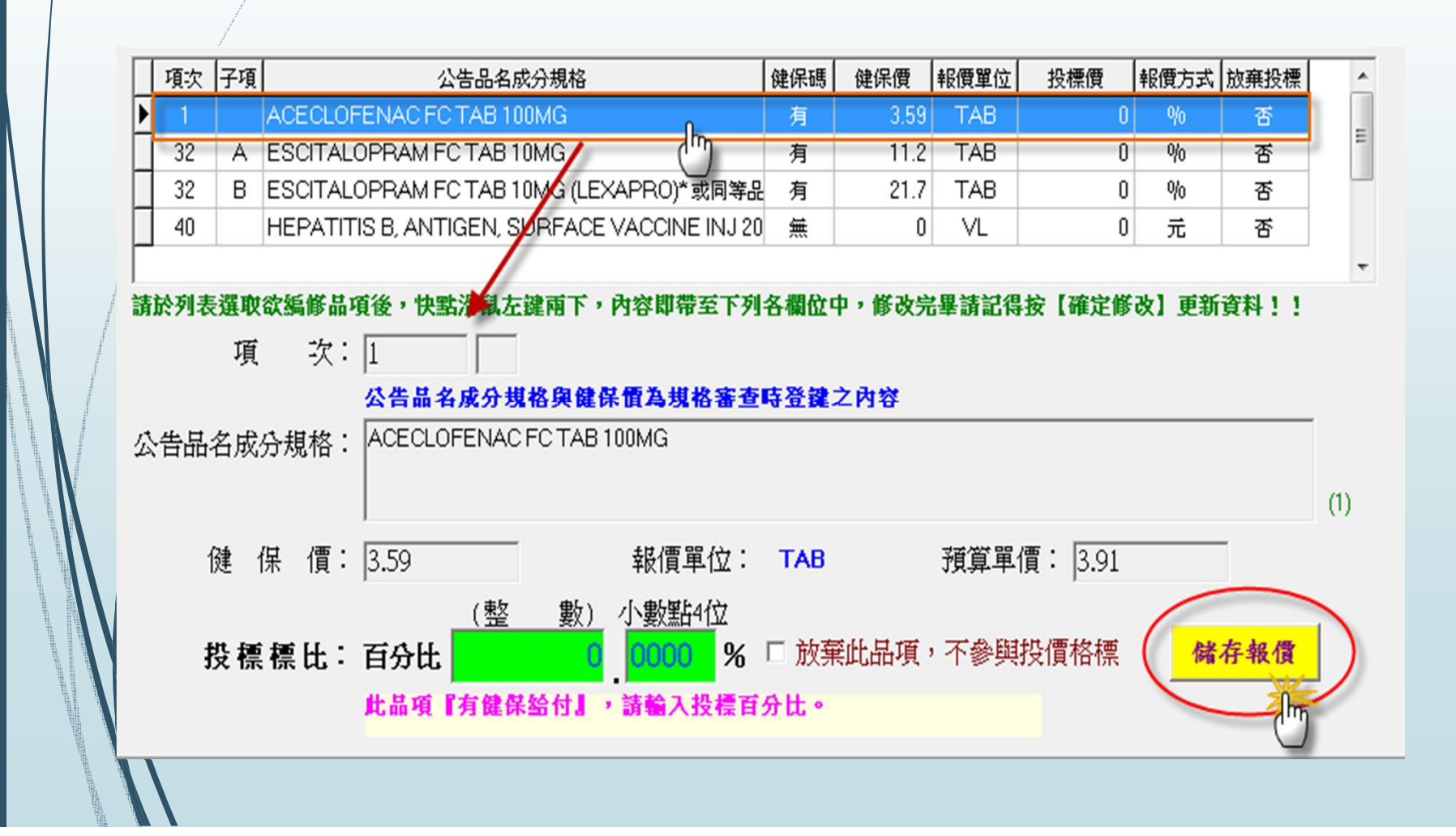

#### 步驟七:輸入「投標價」,修改完畢請按【儲存報價】鍵。

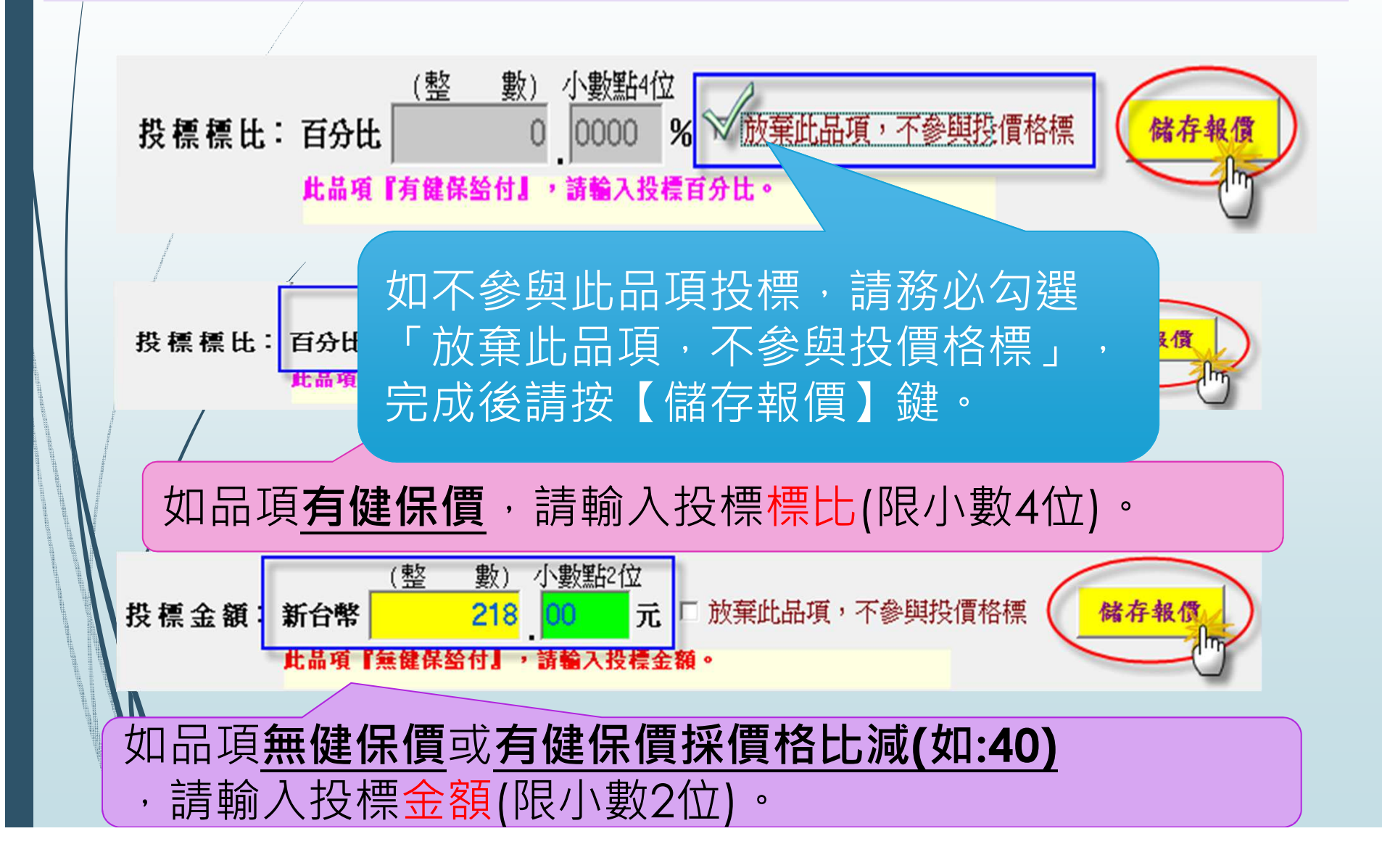

### 步驟八:顯示「是否確定修改項次1的報價?」訊息,按 【Yes】鍵;顯示「項次1報價已修改!」表示資料修改成功。

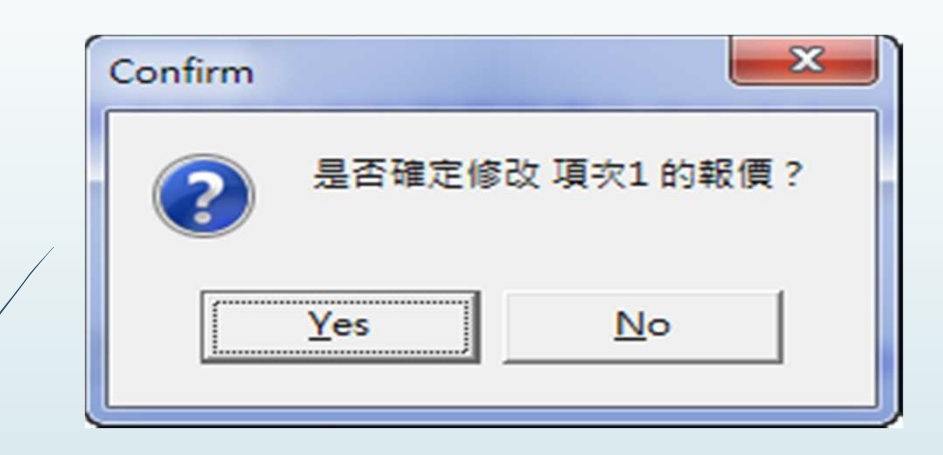

| 投標廠商報價編 23 |
|------------|
| 項次1報價已修改!  |
|            |
| ОК         |
|            |

步驟九: 依序輸入第『<u>1,32A,32B,40』</u>項報價,請**重覆 «步驟** 六» 至 «步驟八» 程序,逐一輸入,全部登鍵完畢後可檢視畫面 右上方【未報價品項數】是否歸零。

規格審查合格品項數: 4

### 未報價品項數: 0

|   | 項次 | 子項 | 公告品名成分規格                                     | 健保碼 | 健保價  | 報價單位 | 投標價     | 報價方式 | 放棄投標 |
|---|----|----|----------------------------------------------|-----|------|------|---------|------|------|
|   | 1  |    | ACECLOFENAC FC TAB 100MG                     | 有   | 3.59 | TAB  | 98      | 90   | 否    |
|   | 32 | A  | ESCITALOPRAM FC TAB 10MG                     | 有   | 11.2 | TAB  | 99.3342 | Ŷo   | 否    |
|   | 32 | В  | ESCITALOPRAM FC TAB 10MG (LEXAPRO)*或同等品      | 有   | 21.7 | TAB  | 0       | Ŷo   | 是    |
| ) | 40 |    | HEPATITIS B, ANTIGEN, SURFACE VACCINE INJ 20 | 嶣   | 0    | VL   | 217     | π    | 否    |

## 步驟十:報價編輯完畢請按【儲存檔案】鍵,進行報價資料檔存檔作業,**更新報價資料檔**。

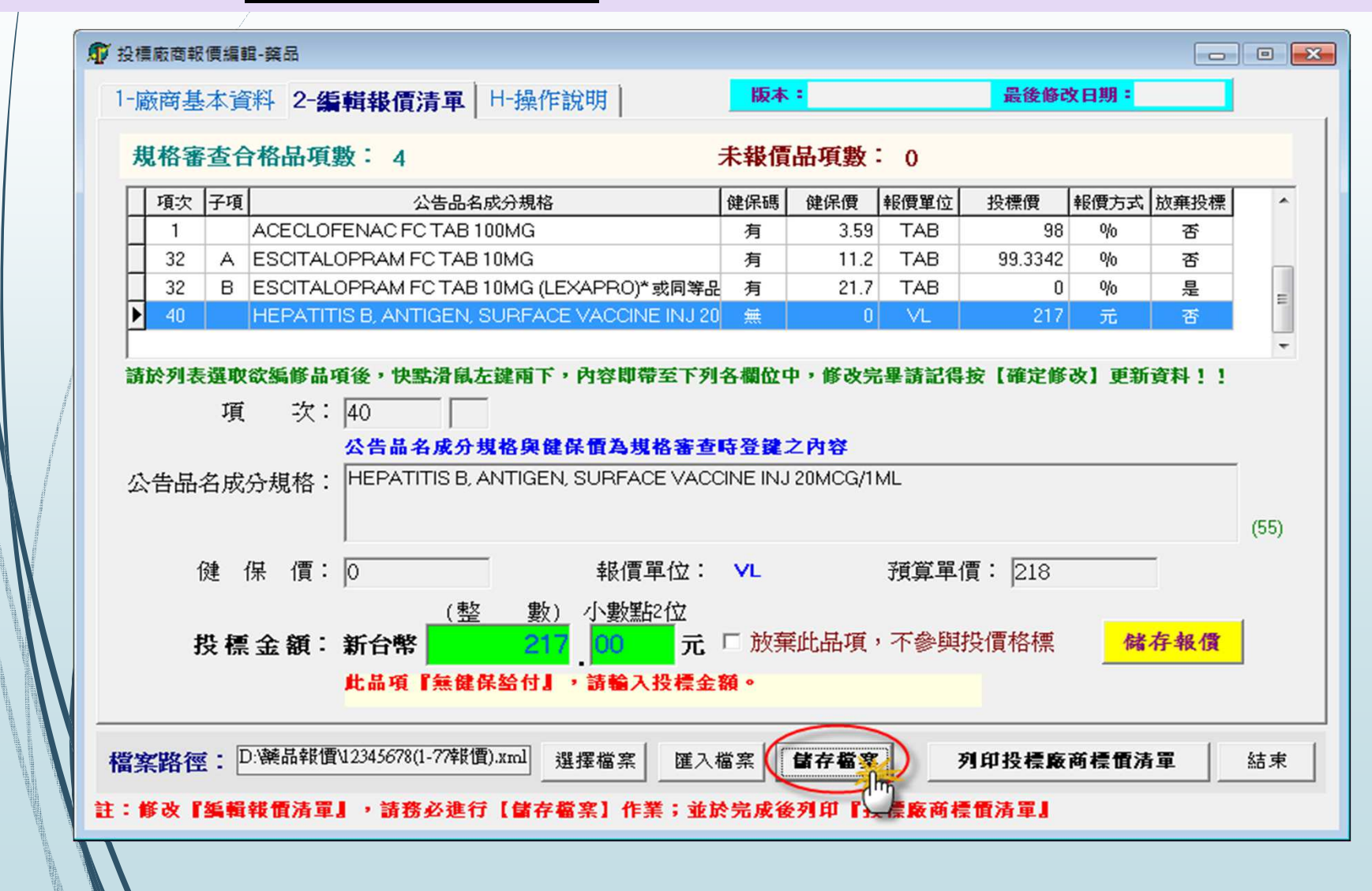

步驟十一:顯示「是否確定匯出投標品項報價資料至檔案D:\ 藥品報價\12345678(1-777報價).xml?」提示訊息,按 【Yes】鍵;顯示「投標品項報價資料已存檔!」表示檔案存 檔成功。

※請妥善保存此電子檔案,本次招標投標價採用匯入 電子報價,請於108年08月12日17時前,將「投標廠 商報價編輯電子檔(隨身碟)」及「廠商投標品項標價 清單」裝封,再自行於截標前完成投標。

※再次匯入資料並確認報價資料是否正確

# 列印投標廠商品項標價 清單

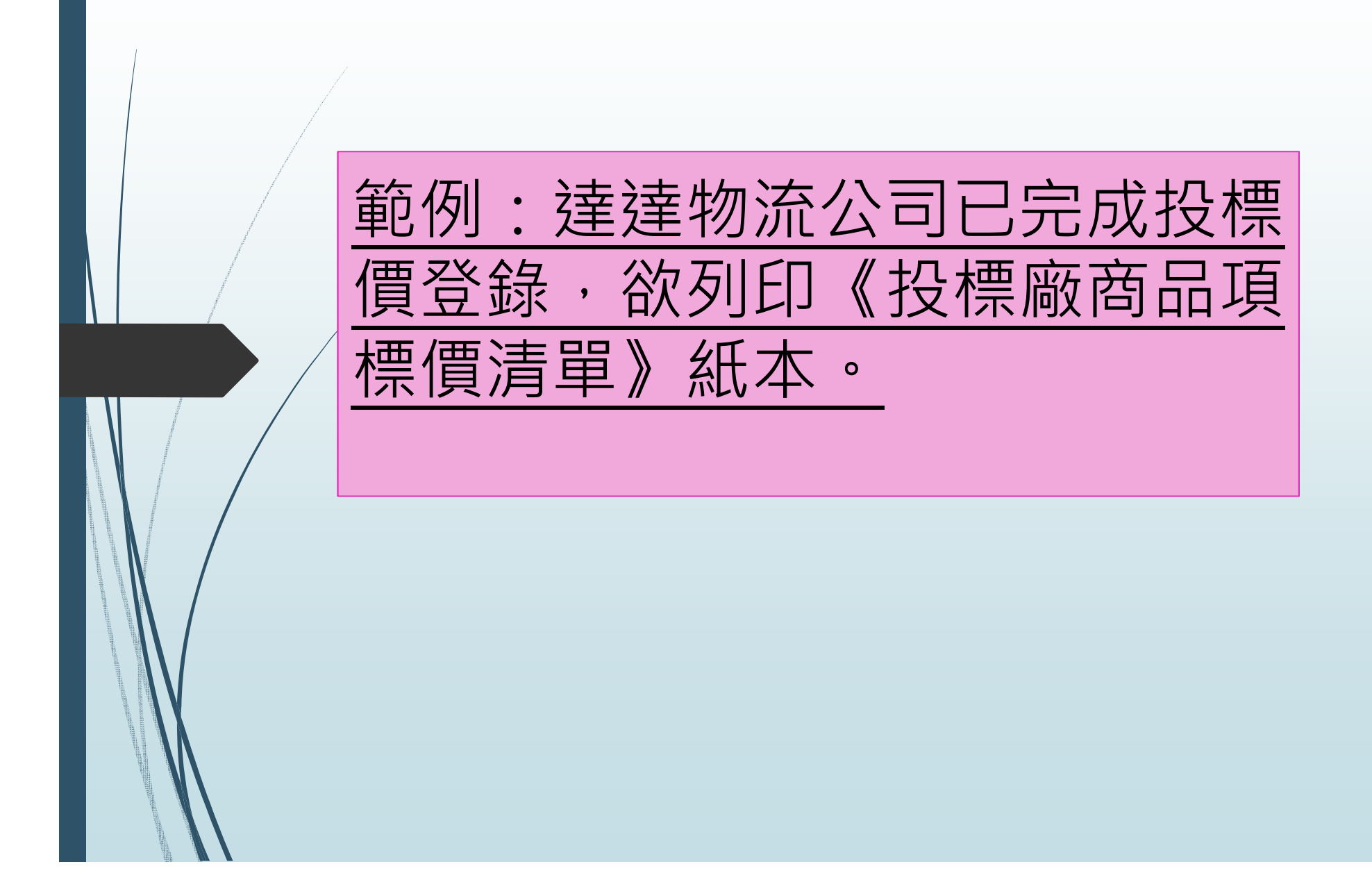

# 步驟一:確認『2-編輯報價清單』是否登鍵完畢,並請先進行《儲存檔案》作業,更新報價資料檔。

| T |    |    | 1 14 44 33 |                 | 845                  |     | AR 10 m | - V                                    | 10.137.07 | 10000      |        | _    |
|---|----|----|------------|-----------------|----------------------|-----|---------|----------------------------------------|-----------|------------|--------|------|
| H | 現次 | 于坝 |            |                 | 見格<br>へ              | 健係碼 | 健保價     | 報賀単位                                   | 投標價       | 報價万式<br>0% | 放乗投標   | 1    |
| H | 22 |    | ACEULUP    |                 | ے<br>                | 月   | 3.59    |                                        | 00 2242   | 90         | 谷      |      |
| H | 32 | B  | ESCITAL    |                 | 。<br>こ(IEVADDO)*赤同笠9 | 月   | 21.7    | TAB                                    | 33.3342   | 90         | T<br>E | Г    |
|   | 40 | 0  |            | S B ANTIGEN SUR |                      |     | 21.7    | VI                                     | 217       | ~y0<br>≓   | アモ     | =    |
|   |    |    |            | l               |                      |     |         |                                        |           |            |        | (55) |
|   |    | 健  | 保 價:       | 0               | 報價單位:                | YL. |         | ][]]]]]]]]]]]]]]]]]]]]]]]]]]]]]]]]]]]] | 賈: 218    |            | -      |      |

### 步驟二:請按【列印投標廠商標價清單】進行列印作業。

|          | 格霍                | 渣台                | ì格品                     | 項婁        | k: 4                                                 |                                   |                                                    | 未報價              | 品項數             | 0               |               |        |      |      |
|----------|-------------------|-------------------|-------------------------|-----------|------------------------------------------------------|-----------------------------------|----------------------------------------------------|------------------|-----------------|-----------------|---------------|--------|------|------|
| $\Box$   | 項次                | 子項                |                         |           | 公告品                                                  | 名成分規格                             |                                                    | 健保碼              | 健保價             | 報價單位            | 投標價           | 報價方式   | 放棄投標 |      |
|          | 1                 |                   | ACEC                    | OF        | ENAC FC TAB                                          | 100MG                             |                                                    | 有                | 3.59            | TAB             | 98            | %      | 否    |      |
| Π        | 32                | Α                 | ESCI                    | ALC       | PRAM FC TA                                           | 3 10MG                            |                                                    | 有                | 11.2            | TAB             | 99.3342       | %      | 否    |      |
| Π        | 32                | В                 | ESCI                    | ALC       | PRAM FC TA                                           | 3 10MG (LE:                       | XAPRO)*或同等品                                        | 2 有              | 21.7            | TAB             | 0             | %      | 是    |      |
| F        | 40                |                   | HEPA                    | TITI      | S B, ANTIGEN                                         | , SURFACE                         | VACCINE INJ 20                                     | 0 無              | 0               | VL              | 217           | 元      | 否    |      |
| 讀<br>公   | 於列表<br>告品         | 選取<br>項<br>名成     | <b>欲編</b> 備<br>う<br>分規相 | 品項<br>(:) | Ⅰ後,伊點滑閘<br>40<br><mark>公告品名成</mark> 分<br>HEPATITIS B | 、左键相下,<br>→<br>規格與健<br>, ANTIGEN, | 内容即帝至下列<br>保 <b>值為規格審查</b><br>SURFACE VAC          | 時登鍵。<br>CINE IN。 | 之内容<br>20MCG/1  |                 | ·女【唯正郞        | · 改】更新 | 資科!! | -    |
| 請II<br>公 | 於列 <b>君</b><br>告品 | ₹ <u>選</u> 取項 名 健 | 欲編創<br>○<br>分規相<br>保 個  |           | 1後,伊點滑開<br>40<br>公告品名成分<br>HEPATITIS B<br>0          | · <u>規格與健</u><br>, ANTIGEN,       | 内容即帶至下列<br>保 <b>價為規格審查</b><br>SURFACE VAC<br>報價單位: | 時登鍵<br>CINE INJ  | 之內容<br>20MCG/11 | ™L<br>ML<br>預算單 | <b>査:</b> 218 |        | 資料!! | (55) |

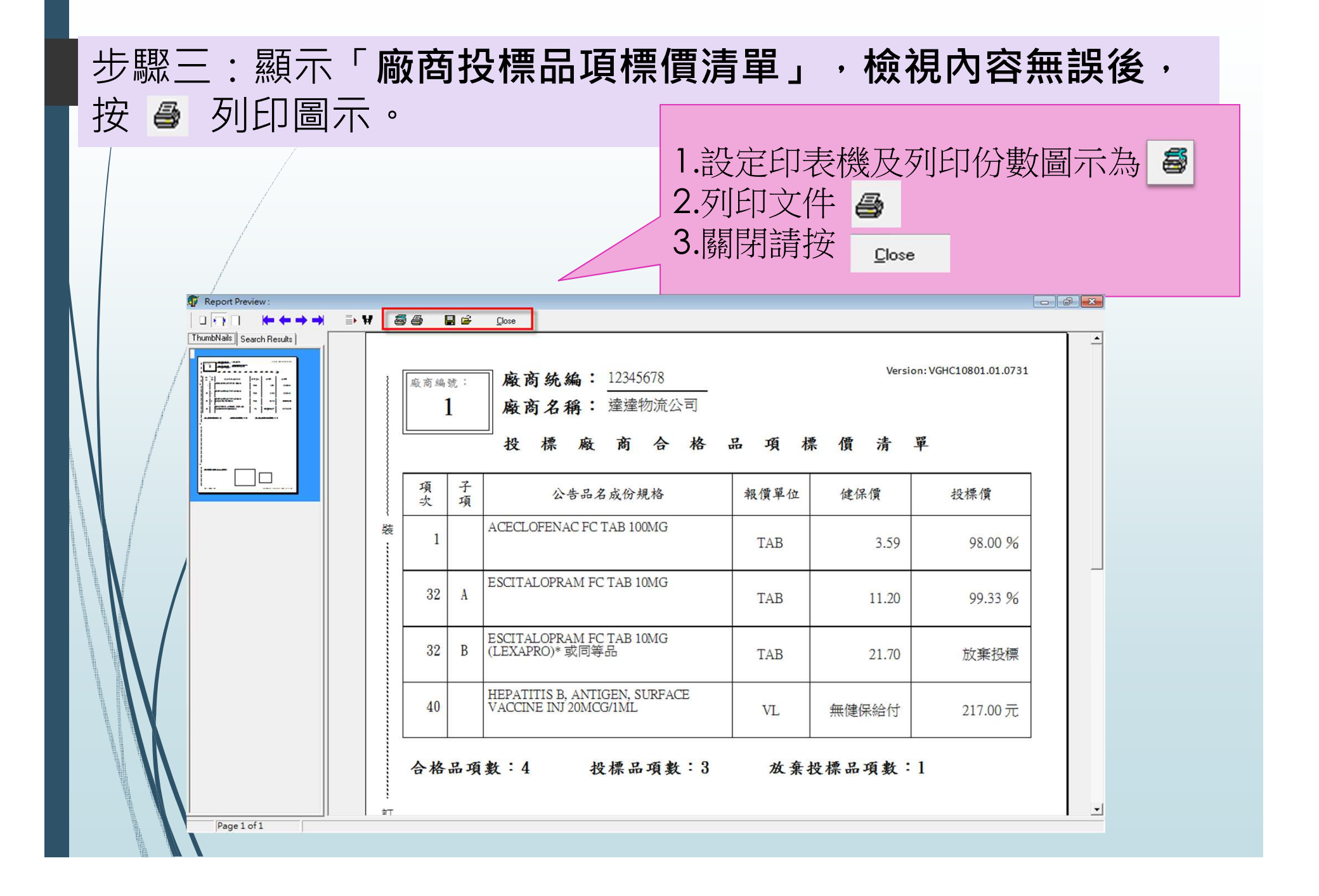

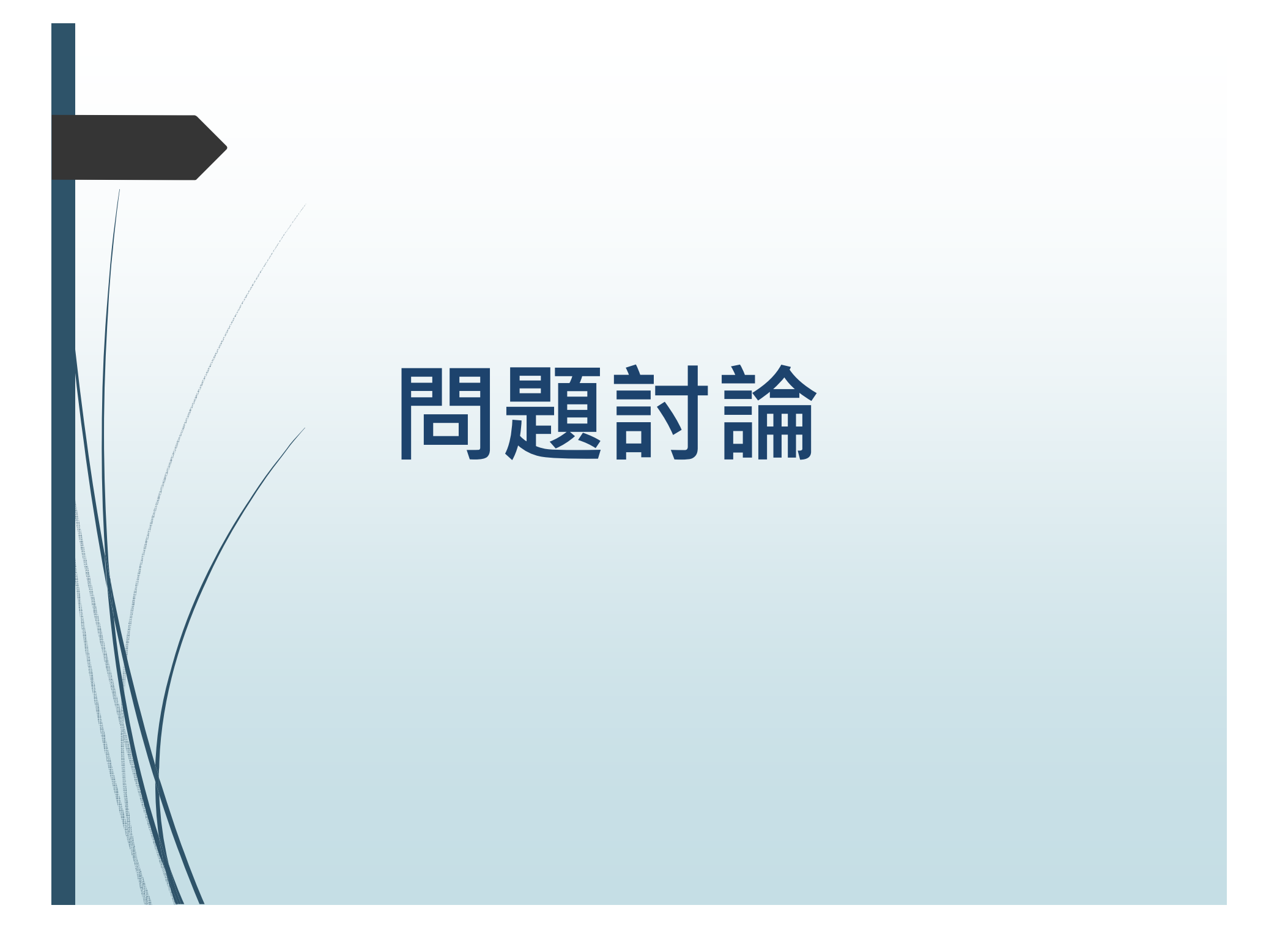